# Wireless LAN Client Configuration Guide for Apple iPhone

1. In the iPhone home screen, select Settings.

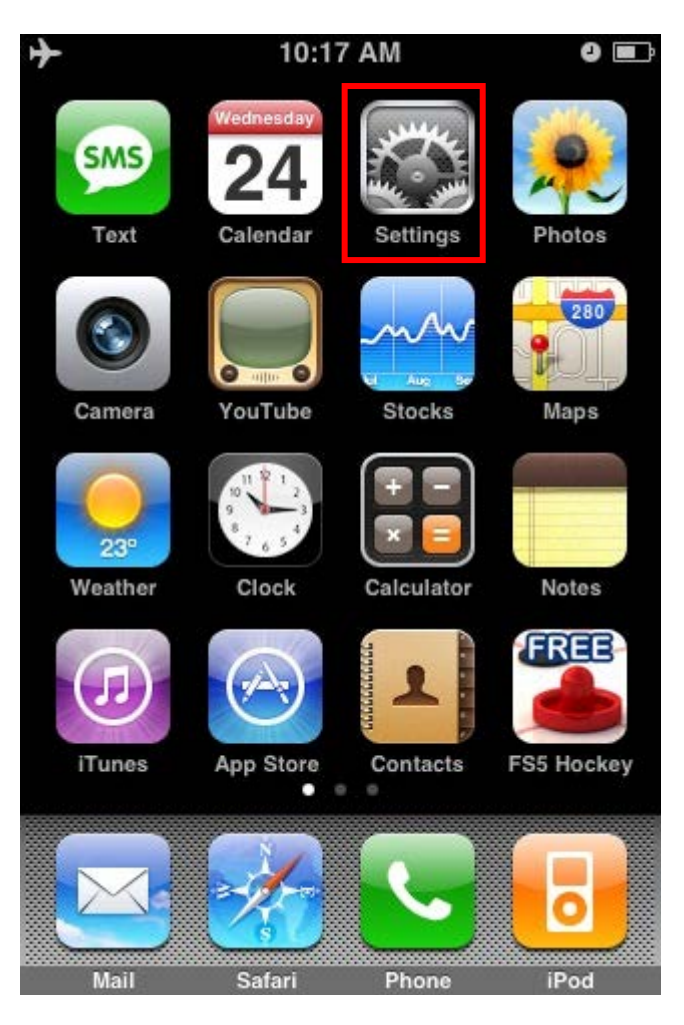

2. In the Settings screen, select Wi-Fi.

| + | 10:18 AM                | 0 🗖   |
|---|-------------------------|-------|
|   | Settings                |       |
| • | Airplane Mode ON        |       |
| Ŷ | Wi-Fi                   | Off > |
| 0 | Fetch New Data          | Off > |
|   |                         |       |
| • | Sounds                  | >     |
| * | Brightness              | >     |
|   | Wallpaper               | >     |
|   |                         |       |
| Ø | General                 | >     |
|   | Mail, Contacts, Calenda | rs >  |
|   |                         |       |

3. In the Wi-Fi Networks screen, enable your Wi-Fi if it is off. If Wi-Fi is already enabled, proceed to step 4.

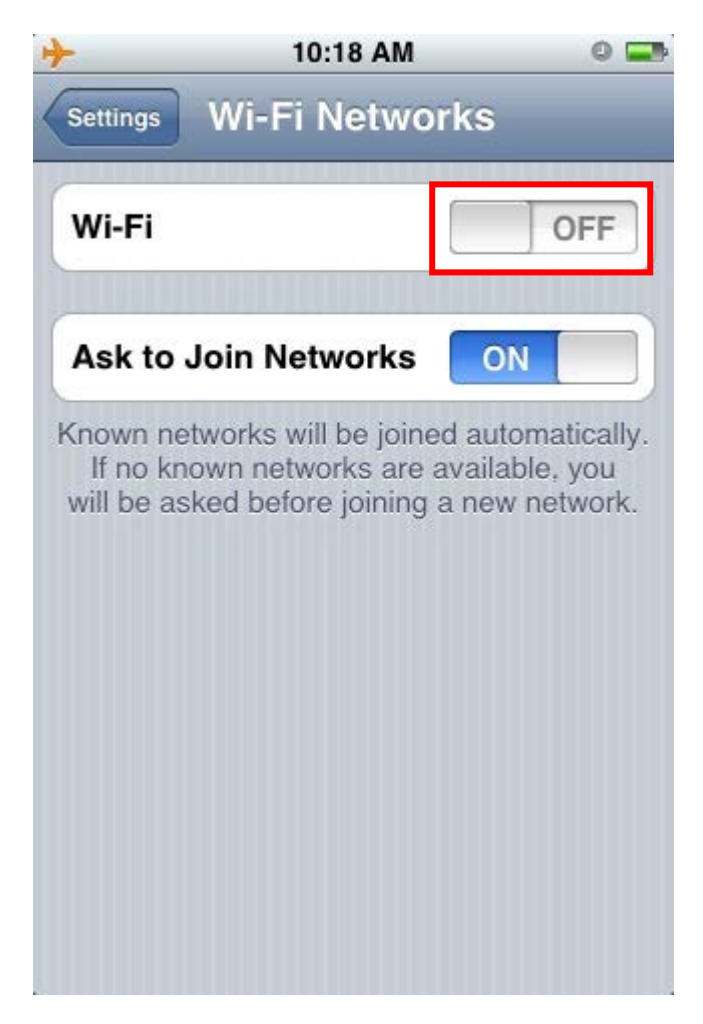

4. After Wi-Fi is enabled; a list of available wireless network SSIDs will be displayed. Select the SSID from the list of available networks that you want to connect to. Select Other if your network SSID is not displayed.

| Settings V                                 | Vi-Fi Network                                                       | s                                              |
|--------------------------------------------|---------------------------------------------------------------------|------------------------------------------------|
| Wi-Fi                                      |                                                                     | ON                                             |
| Choose a                                   | Network                                                             |                                                |
| wireles                                    | s                                                                   | € 📀                                            |
| Other                                      | 9                                                                   | >                                              |
| Ask to Jo                                  | in Networks                                                         | ON                                             |
| (nown netwo<br>If no know<br>will be askee | orks will be joined a<br>n networks are ava<br>d before joining a n | automatically.<br>ailable, you<br>new network. |

You will be required to enter login credentials if the network has this icon  $\blacksquare$ .

To enter the advanced settings screen for the wireless network, select 📀.

5. Enter the SSID of the wireless network in the Name field.

| +     | 10:19 AM             | 0 📑        |
|-------|----------------------|------------|
|       | Enter network inform | nation     |
|       | Other Netwo          | ork Cancel |
|       |                      |            |
| Name  | STAFF                |            |
|       |                      |            |
| Secur | ity                  | None >     |
|       |                      |            |
| QW    | ERTY                 | JIOP       |
|       |                      |            |
| AS    | 6 D F G H            | JKL        |
| ∂Z    | ХСVВ                 | N M 💌      |
| 123 🌐 | space                | Join       |

The SSID to be used are as follows:

| User Group   | SSID        |
|--------------|-------------|
| All Staff    | STAFF       |
| All Students | NYP-Student |

Table 1

Note: SSID is case-sensitive.

After entering the SSID, select Security to change the security settings.

6. In the Security screen, select WPA2 Enterprise.

| +         | 10:19 AM                  | 0 🚍 |
|-----------|---------------------------|-----|
|           | Enter network information |     |
| Other Net | work Security             |     |
| None      |                           |     |
| WEP       |                           |     |
| WPA       |                           |     |
| WPA2      |                           |     |
| WPA E     | nterprise                 |     |
| WPA2      | Enterprise                | ~   |
|           |                           |     |
|           |                           |     |
|           |                           |     |

Select Other Network to return to the previous screen.

7. Enter your Username and password. Press Join after you had entered your login credentials.

| Li       | Contraction and a second | Growner |
|----------|--------------------------|---------|
|          | Other Network            | Cancel  |
| Name     | STAFF                    |         |
| Security | WPA2 Enter               | prise > |
| Username | 9                        |         |
| Password | I                        |         |
|          |                          |         |
|          |                          |         |
|          |                          |         |
|          |                          |         |

Students please take note:

You will have to enter your login domain before your username. E.g. SEG student has to enter the username as **<SEGSTUD>\Admin\_No** 

For Student: <Domain Name>\01234a (Admin\_No) – Refer to Table 2.

Password is the password given by the school administrator of each individual school.

Login domain is as follows:

| User Group for School | Domain Name |
|-----------------------|-------------|
| SEG Students          | SEGSTUD     |
| SCL Students          | SCL         |
| SIT Students          | NYPSIT      |
| SDN Students          | SDNSTUDENT  |
| SIDM Students         | SIDM        |
| SBM Students          | SBMSTUD     |
| SHS Students          | SHSLAB      |

#### Table 2

Note: A login example for a SIT student will be "NYPSIT\Admin\_No"

For Staff: <Windows Logon ID> (Staff ID)

Password is the password given by the system administrator

8. You will be prompted to accept certificate. Click "Accept".

|        | Certificate       | Other Network |
|--------|-------------------|---------------|
|        | ACSAPP2a          |               |
|        | NYPWLAN           |               |
| Accept | Not Verified      | The summer    |
| ation  | Server Authentica | Description   |
| 50:38  | 10 Mar, 2013 10:  | Expires       |
| :      | Is                | More Detai    |

9. This icon 🗢 will be displayed on the top left corner, beside the carrier name, when you are connected to a Wi-Fi network. There will also be a tick beside the SSID of the connected Wi-Fi network.

| ✦ 奈<br>Settings W                            | 10:22 AM<br>i-Fi Networks                                        | <b>0 📼</b>                                  |
|----------------------------------------------|------------------------------------------------------------------|---------------------------------------------|
| Wi-Fi                                        |                                                                  |                                             |
| Choose a l                                   | Network 淤                                                        |                                             |
| ✓ STAFF                                      |                                                                  | <b>∻ ()</b>                                 |
| wireless                                     |                                                                  | <b>∻ ()</b>                                 |
| Other                                        |                                                                  | >                                           |
| Ask to Joir                                  | n Networks                                                       | ON D                                        |
| Known networ<br>If no known<br>will be asked | rks will be joined a<br>networks are avai<br>before joining a ne | utomatically.<br>ilable, you<br>ew network. |

10. To check your IP address, select the advance settings.

| Wi-Fi Networks | 10:22 AM<br>STAFF          | 0 6         |  |
|----------------|----------------------------|-------------|--|
| Forg           | et this Netw               | vork        |  |
| IP Address     |                            |             |  |
| DHCP           | BootP                      | Static      |  |
| IP Address     |                            | 172.26.0.75 |  |
| Subnet Mas     | <b>k</b> 25                | 5.255.248.0 |  |
| Router         | 1                          | 72.26.0.254 |  |
| DNS            | 172.22.16.98, 172.22.16.97 |             |  |
| Search Dom     | ains                       |             |  |
| Client ID      |                            |             |  |

Ensure your setting is set to DHCP.

11. You may access internet through the Safari web browser.

### **Connecting to the Internet**

iPhone connects to the Internet automatically whenever you use Mail, Safari, YouTube, Stocks, Maps, Weather, the App Store or iTunes Wi-Fi Music Store.

#### How iPhone Connects to the Internet

iPhone connects to the Internet using either a Wi-Fi network or a cellular data network. iPhone does the following, in order, until connected:

Connects over the last Wi-Fi network 🗢 you used that's available.

If no previously used Wi-Fi networks are available, iPhone shows a list of Wi-Fi networks in range. Tap

a network and, if necessary, enter the password to join. Networks that require a password find show next to them. You can prevent iPhone from automatically showing available networks.

If no Wi-Fi networks are available or you choose not to join any, iPhone connects to the Internet over a cellular data network.

If no Wi-Fi networks are available and a cellular data network isn't available, iPhone cannot connect to the Internet.

**Note**: If you're using an original iPhone, you cannot use the Internet over a cellular data network when you're on a call. You must have a Wi-Fi connection to use Internet applications while also talking on the phone.

#### Joining a Wi-Fi Network

The Wi-Fi settings let you turn on Wi-Fi and join Wi-Fi networks.

**Turn on Wi-Fi**: Choose Settings > Wi-Fi and turn Wi-Fi on.

**Join a Wi-Fi network**: Choose Settings > Wi-Fi, wait a moment as iPhone detects networks in range, then select a network (fees may apply to join some Wi-Fi networks).

If necessary, enter a password and tap Join (networks that require a password appear with a lock icon

Once you've joined a Wi-Fi network manually, iPhone automatically connects to it whenever the network is in range. If more than one previously used network is in range, iPhone joins the one last used.

When iPhone is connected to a Wi-Fi network, the Wi-Fi icon 🛜 in the status bar at the top of the screen shows connection strength. The more bars you see, the stronger the connection.

Set iPhone to ask if you want to join a new network: Choose Wi-Fi and turn "Ask to Join Networks" on or off.

When you are trying to access the Internet, by using Safari or Mail for example, and you are not in range of a Wi-Fi network you have previously used, this option tells iPhone to look for another network. iPhone displays a list of all available Wi-Fi networks that you can choose from. (Networks that require a password appear with a lock icon.)

If "Ask to Join Networks" is turned off, you must manually join a network to connect to the Internet when a previously used network or a cellular data network isn't available.

**Forget a network**, so iPhone doesn't join it automatically: Choose Wi-Fi and tap *next to a network you've joined before. Then tap "Forget this Network."* 

**Join a closed Wi-Fi network**: To join a Wi-Fi network that isn't shown in the list of scanned networks, choose Wi-Fi > Other and enter the network name. If the network requires a password, tap Security, tap the type of security the network uses, and enter the password.

You must already know the network name, password, and security type to connect to a closed network.

Adjust settings to connect to a Wi-Fi network: Choose Wi-Fi, then tap 💿 next to a network.

**Reset the network settings on iPhone**: Choose Settings > General > Reset > Reset Network Settings.

**Erase All Settings**: Choose Settings > General > Reset > Erase All Content and Settings **NOTE**: use at your own risk.

#### Points to Note

Can't Make Calls over Wi-Fi. iPhone doesn't support calling over Wi-Fi.

Can't Text over Wi-Fi. iPhone doesn't support texting over Wi-Fi.

Wi-Fi icon does not display on top left corner (beside carrier name). (http://support.apple.com/kb/TS1398) Check that the network profile is created correctly and connected to the correct SSID. Check that DHCP is selected for IP Address, instead of Static. Perform a Renew Lease.

|  | Forg       | et this Netw | vork        |  |
|--|------------|--------------|-------------|--|
|  | IP Address |              |             |  |
|  | DHCP       | BootP        | Static      |  |
|  | IP Address | 17.2         | 255.100.207 |  |
|  | Subnet Mas | k 25         | 5.255.240.0 |  |
|  | Router     |              | 17.255.96.1 |  |
|  | DNS        | 17.254.0.22, | 17.254.0.23 |  |
|  | Search Dom | ains         |             |  |
|  | Client ID  |              |             |  |
|  | R          | enew Lease   |             |  |
|  | HTTP Proxy |              |             |  |
|  | 0"         | Manual       | Auto        |  |

Attempting to connect to a wireless network with a hidden network name (SSID) may result in no network connection. (http://support.apple.com/kb/TS1651)

If you are unable to initially connect to your hidden wireless network, try sleeping and waking iPhone. Press the sleep/wake button on the iPhone once to put it to sleep.

Press the same button again to wake iPhone up again.

iPhone should connect on wake.

If this does not resolve the issue:

Check to see if you are able to connect to a different wireless network to test. Check to see if other devices are able to connect to the same wireless network. Try powering the iPhone off and back on again.

iPhone User Guide http://manuals.info.apple.com/en\_US/iPhone\_User\_Guide.pdf

## End of Procedure